# вариант планирования уроков (КТП) классу

Как назначить

|            | евой Город. Образование<br>БУ СОШ №25                                                                                                    | текущий 2020/2021 уч.год | 15 сентября 2020 г В системе работает 25 👤<br>💄 Чирков Александр Александрович 🛛 🖞 Выход |  |  |  |  |
|------------|----------------------------------------------------------------------------------------------------|--------------------------|------------------------------------------------------------------------------------------|--|--|--|--|
| Управление | Планирование Робучение Расписание Журнал Отчеты Ресурсы Аттестация МСОКО                                                                                                    |                          |                                                                                          |  |  |  |  |
| 🕒 Доск     | Учеинь тан                                                                                                    |                          | ₹220                                                                                     |  |  |  |  |
|            | Учебный год и период                                                                                                    |                          |                                                                                          |  |  |  |  |
|            | Предметы                                                                                                    |                          | 🗷 Отправить 🖨 Удалить                                                                    |  |  |  |  |
| Тема: Сд   | Компоненты                                                                                                    | 1.09.20 14:25            |                                                                                          |  |  |  |  |
|            | Профили                                                                                                    |                          |                                                                                          |  |  |  |  |
| — Прикр    | Нагрузка                                                                                                    |                          |                                                                                          |  |  |  |  |
| поздра     | Учебный план                                                                                                    |                          | Оператор Региональный                                                                    |  |  |  |  |
|            | Индивидуальный учебный план                                                                                                    |                          |                                                                                          |  |  |  |  |
|            | Планирование уроков                                                                                                    |                          |                                                                                          |  |  |  |  |
| Тема: О    | Планы уроков го международного салона образования                                                                                                    | 21.05.20 17:31           |                                                                                          |  |  |  |  |
| Руковод    | дителям образовательных и научных организь                                                                                                    |                          |                                                                                          |  |  |  |  |
| О прове    | едении второго этапа Московского международного салон орвания                                                                                                    |                          |                                                                                          |  |  |  |  |
| Минист     | Министерство просвещения Российской Федерации (далее – Министерство, крует о проведении второго о Московского международного салона образования «ММСО - карта образовательных решений» Оператор Региональный |                          |                                                                                          |  |  |  |  |
| (далее     | - Салон, ММСО), которыи проидет с 28 по 30 мая 2020 года на digital платфор. С радос-ехро.ги. 1) Нажимаем «Пл                                                                                                | анирован                 | ие»                                                                                      |  |  |  |  |
| Прикр      | еплённые файлы                                                                                                    |                          |                                                                                          |  |  |  |  |
| 01-21.1    | <u>11-21.1363 СИВЦЕВ МІТ Республика Саха (Якутия), pdf</u>                                                                                                    |                          |                                                                                          |  |  |  |  |
|            |                                                                                                    |                          |                                                                                          |  |  |  |  |

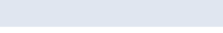

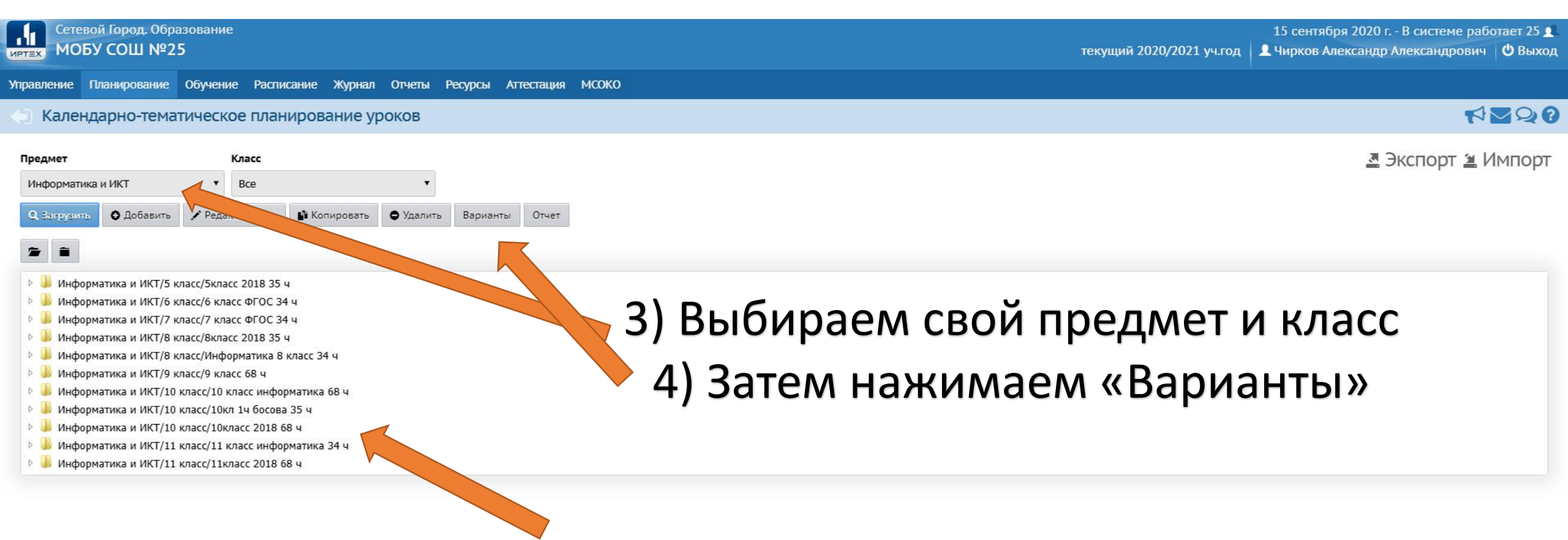

### Если уже есть свое КТП, переходим сразу на страницу 12 в слайде

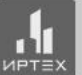

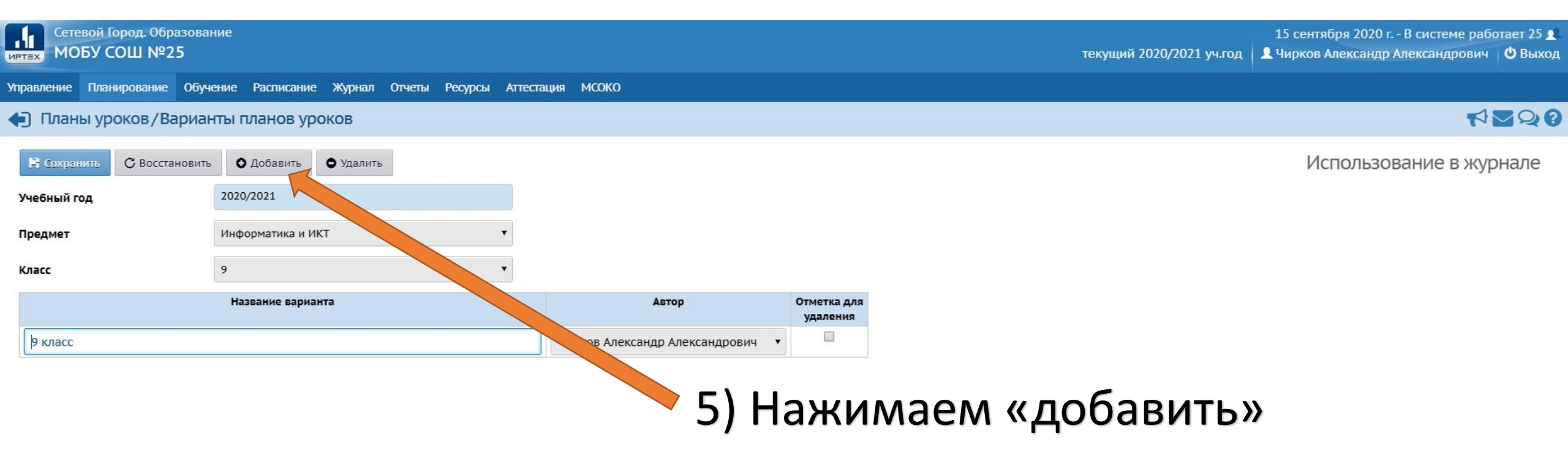

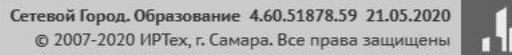

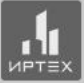

| Сетевой Город. Образова<br>иртвх МОБУ СОШ №25 |                                              | 15 сентября 2020 г В системе работает 26 👤<br>текущий 2020/2021 уч.год 💄 Чирков Александр Александрович Ů Выход |                              |                         |
|-----------------------------------------------|----------------------------------------------|----------------------------------------------------------------------------------------------------|------------------------------|-------------------------|
| Управление Планирование Обуч                  | ение Расписание Журнал Отчеты Ресурсы Аттест | гация МСОКО                                                                                                    |                              |                         |
| Планы уроков/Вариан                           | нты планов уроков                            | Добавить новый вариант плана уроков                                                                             |                              | € <b>₽ №</b>            |
| В Сохранить С Восстановить                    | • О Добавить • Удалить                       | Название варианта                                                                                               | ПРИМЕР КТП                   | Использование в журнале |
| Учебный год                                   | 2020/2021                                    | Автор                                                                                                    | Чирков страндр Александрович |                         |
| Предмет                                       | Информатика и ИКТ 🔹                          |                                                                                                    |                              |                         |
| Класс                                         | ۰ ۲                                          |                                                                                                    | 📀 Добавить 🖉 Отмена          |                         |
|                                               | Название варианта                            | Автор                                                                                                    | Отм а для<br>уда, ия         |                         |
| 9 класс                                       |                                              | Чирков Александр Алекс                                                                                          | андрович 🔻                   |                         |
|                                               |                                              |                                                                                                    |                              |                         |

## 6) Пишем название варианта например «КТП 9а ИНФОРМАТИКА 2020-2021 у.г.» 7) Нажимаем «добавить»

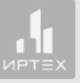

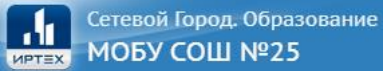

Предмет

Управление Планирование Обучение Расписание Журнал Отчеты Ресурсы Аттестация МСОКО

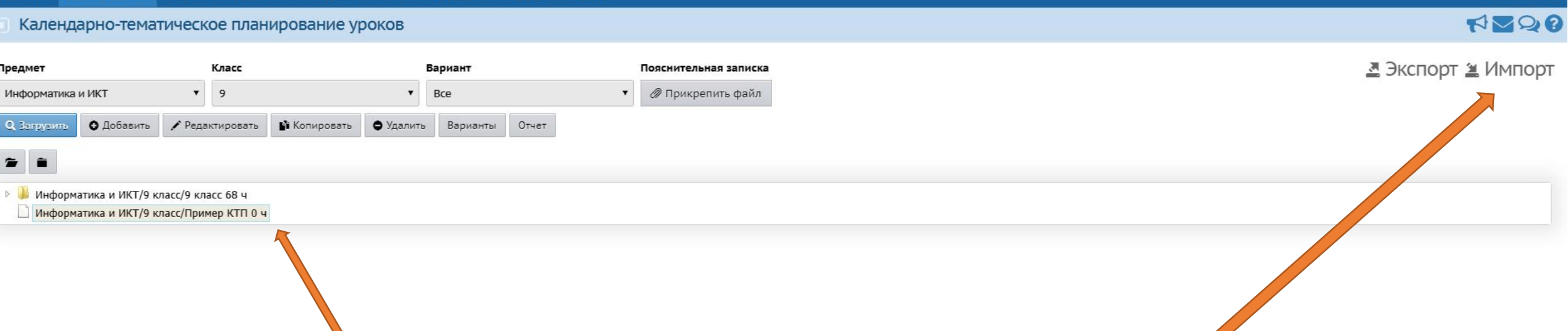

Появляется наш созданный «пустой раздел»

- 8) Нажимаем на него
- 9) После нажимаем «импорт»

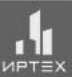

| Сетевой Город. Образование<br>мобу СОШ №25                                                                   |                                 | 15 сентября 2020 г В системе работа<br>текущий 2020/2021 уч.год 👤 Чирков Александр Александрович 🛛 🕻 | ет 28 👤<br>) Выход |
|----------------------------------------------------------------------------------------------------|---------------------------------|----------------------------------------------------------------------------------------------------|--------------------|
| Иправление Планирование Обучение Расписание Журн                                                             | нал Отчеты Ресурсы Аттестация I | мсоко                                                                                                |                    |
| Календарно-тематическое планирование                                                                         | уроков Имп                      | порт варианта КТП 🛛 👘 🗠                                                                              | 20                 |
| Предмет Класс<br>Информатика и ИКТ 9                                                                         | вариант Выб                     | брать файл 💆 Экспорт 🖄 Им                                                                            | порт               |
| <ul> <li>Q. Загрувить</li> <li>О Добавить</li> <li>✓ Редактировать</li> <li>№ Копироват</li> </ul>           | ть 🗢 Удалить Варианты О         | Ок Отмена                                                                                            |                    |
| <ul> <li>Информатика и ИКТ/9 класс/9 класс 68 ч</li> <li>Информатика и ИКТ/9 класс/Пример КТП 0 ч</li> </ul> |                                 |                                                                                                    |                    |
|                                                                                                    |                                 |                                                                                                    |                    |
|                                                                                                    |                                 | Появится окно                                                                                        |                    |

### 8) Нажимаем «Выбрать файл»

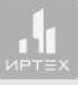

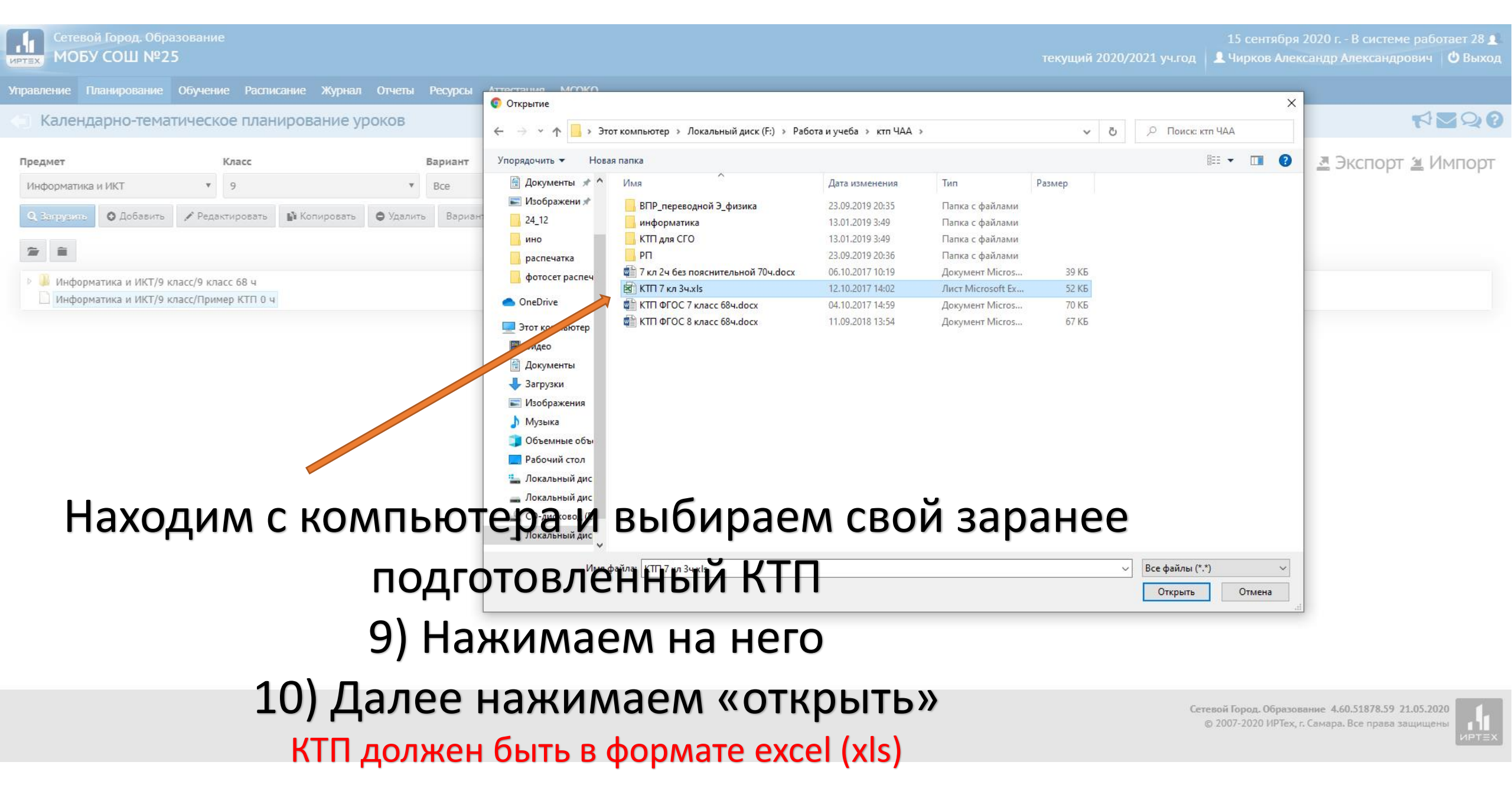

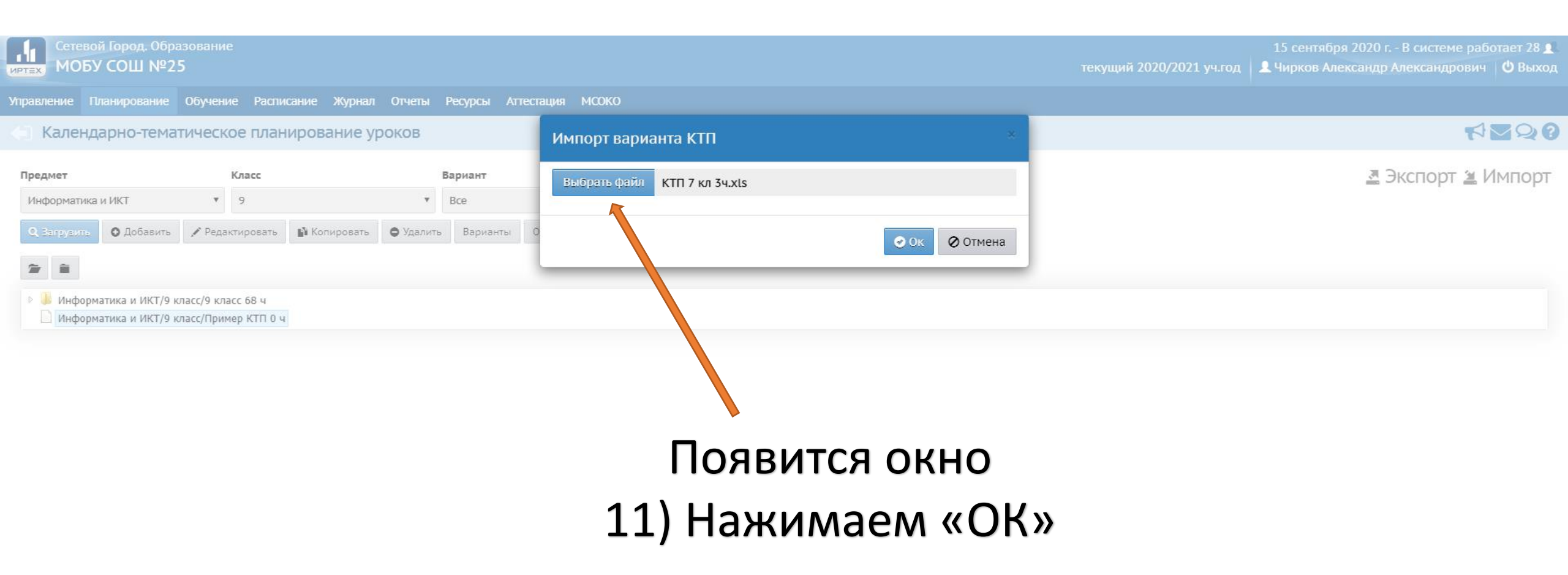

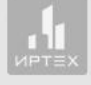

| 15 сентября 2020 г В системе работает 21<br>ТЕХ МОБУ СОШ №25 Текущий 2020/2021 уч.год Цирков Александр Александрович Ф Выход |                                            |                   |                                                          |                                  |    |                    |
|----------------------------------------------------------------------------------------------------|--------------------------------------------|-------------------|----------------------------------------------------------|----------------------------------|----|--------------------|
| правление Планирование                                                                                                    | Обучение Распи                             | сание Журнал Отче | ты Ресурсы                                               | Аттестация МСОКО                 |    |                    |
| Календарно-тематическое планирование уроков Внимание!                                                                        |                                            |                   |                                                          |                                  | ×  | ₹ <b>2</b> 20      |
| Предмет                                                                                                    | Класс                                      |                   | Вариант                                                  | Вариант КТП успешно импортирован |    | 🗷 Экспорт 🕍 Импорт |
| Информатика и ИКТ<br>Q Загоузить О Добавить                                                                                  | • 9                                        | 🗳 Копировать 🕒 Уд | <ul> <li>Все</li> <li>алить</li> <li>Варианть</li> </ul> | 0                                | Ок |                    |
| 2 1                                                                                                    |                                            |                   |                                                          |                                  |    |                    |
| <ul> <li>Информатика и ИКТ/9 к</li> <li>Информатика и ИКТ/9 к</li> </ul>                                                     | класс/9 класс 68 ч<br>класс/Пример КТП 102 | ч                 |                                                          |                                  |    |                    |

#### Сетевой Город. Образование МОБУ СОШ №25

#### Управление Планирование Обучение Расписание Журнал Отчеты Ресурсы Аттестация МСОКО

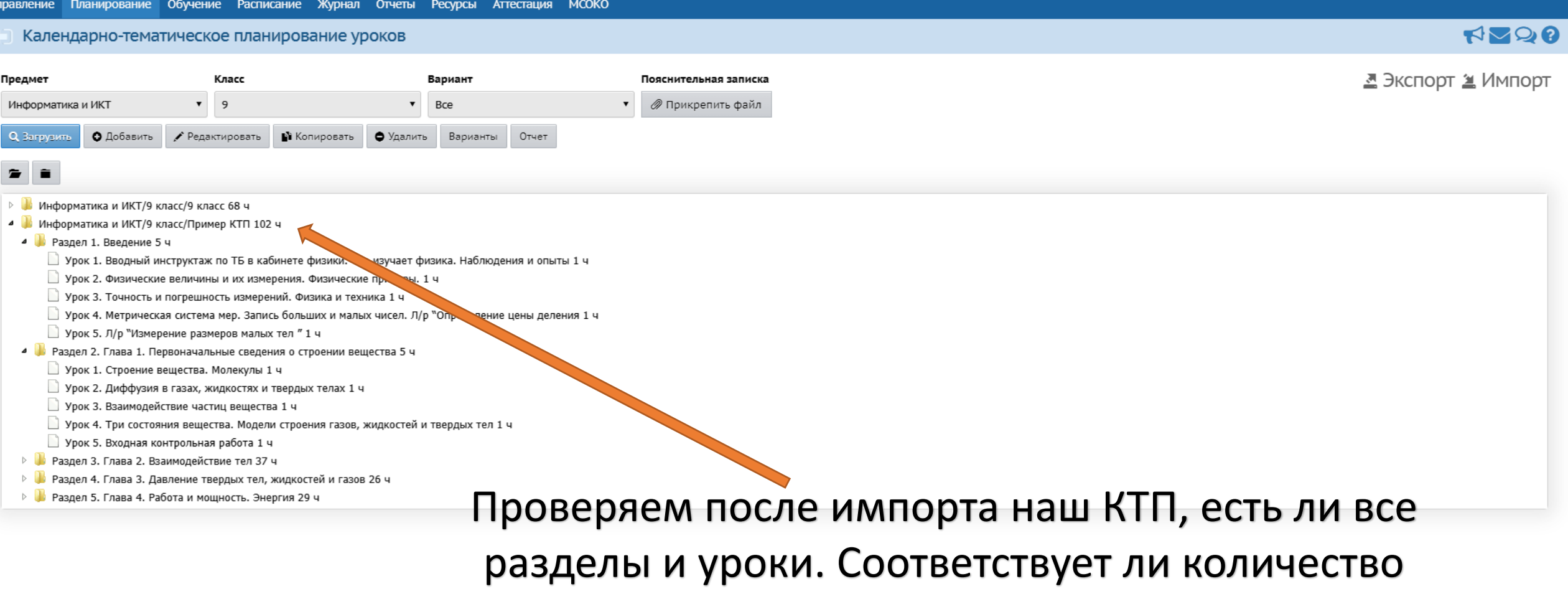

часов и т.д.

| Сетевой Город. Образование<br>МОБУ СОШ №25                                                                                                    |                            | 15 сентября 2020 г В системе работает 21 👤<br>текущий 2020/2021 уч.год 👤 Чирков Александр Александрович 🖒 Выход |
|----------------------------------------------------------------------------------------------------|----------------------------|----------------------------------------------------------------------------------------------------|
| правление Планирование Обучение Расписание Журнал Отчеты Ресурсы Аттестаци                                                                                                    | я мсоко                    |                                                                                                    |
| Календарно-тематическое планиров Классный журнал                                                                                                    |                            | ₩₩₽₽0                                                                                                    |
| Предмет Класс Итоговые отметки<br>Информатика и ИКТ 9 Добавить 9 Добавить Редактировать Гопировать ФУдалить Варианты Отчет                                                                                                    | Пояснительная записка<br>▼ | 🗷 Экспорт 🛎 Импорт                                                                                              |
| <ul> <li>Информатика и ИКТ/9 класс/9 класс 68 ч</li> <li>Информатика и ИКТ/9 класс/Пример КТП 102 ч</li> <li>Раздел 1. Введение 5 ч</li> <li>Урок 1. Вводный инструктаж по ТБ в кабинете физики. Что изучает физика. Наблюдения и ог</li> <li>Урок 2. Физические величины и их измерения. Физические приборы. 1 ч</li> <li>Урок 3. Точность и погрешность измерений. Физика и техника 1 ч</li> <li>Урок 4. Метрическая система мер. Запись больших и малых чисел. Л/р "Определение цены ди</li> <li>Урок 5. Л/р "Измерение размеров малых тел " 1 ч</li> <li>Раздел 2. Глава 1. Первоначальные сведения о строении вещества 5 ч</li> <li>Урок 2. Диффузия в газах, жидкостях и твердых телах 1 ч</li> <li>Урок 3. Взаимодействие частиц вещества 1 ч</li> <li>Урок 4. Три состояния вещества. Модели строения газов, жидкостей и твердых тел 1 ч</li> <li>Раздел 3. Глава 2. Взаимодействие тел 37 ч</li> <li>Раздел 4. Глава 3. Давление твердых тел, жидкостей и газов 26 ч</li> <li>Раздел 5. Глава 4. Работа и мощность. Энергия 29 ч</li> </ul> | ыты 1 ч<br>далее переходи  | им в классный журнал                                                                                            |

#### Сетевой Город. Образование иртах МОБУ СОШ №25

**1** 

-

Управление Планирование Обучение Расписание Журнал Отчеты Ресурсы Аттестация МСОКО

#### 🕒 Классный журнал

| Класс                   | Предмет                                    | Период       | Учитель                                            | Темы уроков и задания 🚔 На печать 💆 Экспорт в Excel |
|-------------------------|--------------------------------------------|--------------|----------------------------------------------------|-----------------------------------------------------|
| 9a                      | <ul> <li>Информатика и ИКТ/Инф2</li> </ul> | ▼ 1 четверть | <ul> <li>Чирков Александр Александрович</li> </ul> |                                                     |
| Q Загрузить Режим быстр | оого редактирования                        |              |                                                    |                                                     |
|                         | Сентябрь Октябрь                           | Оценка       |                                                    |                                                     |
| Ученики                 | 2 9 16 23 30 7 14 21 28 Cpe                | едняя<br>за  |                                                    |                                                     |
|                         |                                            | период       |                                                    |                                                     |
| 1. Алексеева Антонина   |                                            |              |                                                    |                                                     |
| 2. Аммосова Инна        |                                            |              |                                                    |                                                     |
| 3. Бецанич Илья         |                                            |              |                                                    |                                                     |
| 4. Васильева Ариана     |                                            |              |                                                    |                                                     |
| 5. Веревкин Вадим       |                                            |              |                                                    |                                                     |
| 6. Веревкин Вадим А.    |                                            |              |                                                    |                                                     |
| 7. Данилова Джульяна    |                                            |              |                                                    |                                                     |
| 8. Желтухин Вадим       |                                            |              |                                                    |                                                     |
| 9. Иванова Евдокия      |                                            |              |                                                    |                                                     |
| 10. Макарова Дария В.   |                                            |              |                                                    | RUDIADAN VASCON PROMAT                              |
| 11. Манукян Аркадий     |                                            |              |                                                    | овойраем класси предмет                             |
| 12. Манукян Манук       |                                            |              |                                                    |                                                     |
| 13. Михайлова Ариана    |                                            |              |                                                    |                                                     |
| 14. Мордовской Алексей  |                                            |              |                                                    |                                                     |
| 15. Обидова Мафтуна     |                                            |              |                                                    |                                                     |
| 16. Поисеева Алексана   |                                            |              | 32.                                                | тем нажимаем на первую лату                         |
| 17. Семенов Владимир    |                                            |              | Ju                                                 | тем палитиает па первую дату                        |
| 18. Сергеева Розалия    |                                            |              |                                                    |                                                     |
| 19. Сивцев Адриан       |                                            |              |                                                    | здесь это «2 сентября»                              |
| 20. Слепцова Анита      |                                            |              |                                                    | SHEED STO «Z CEITINOPII"                            |
| 21. Тимофеев Юрий       |                                            |              |                                                    |                                                     |
| 22. Трифонов Петр       |                                            |              |                                                    |                                                     |
| 23. Филиппова Ада       |                                            |              |                                                    |                                                     |
| 24. Хвалевко Михаил     |                                            |              |                                                    |                                                     |
| 25. Хлебникова Софья    |                                            |              |                                                    |                                                     |
| 26. Цыбульский Игорь    |                                            |              |                                                    |                                                     |

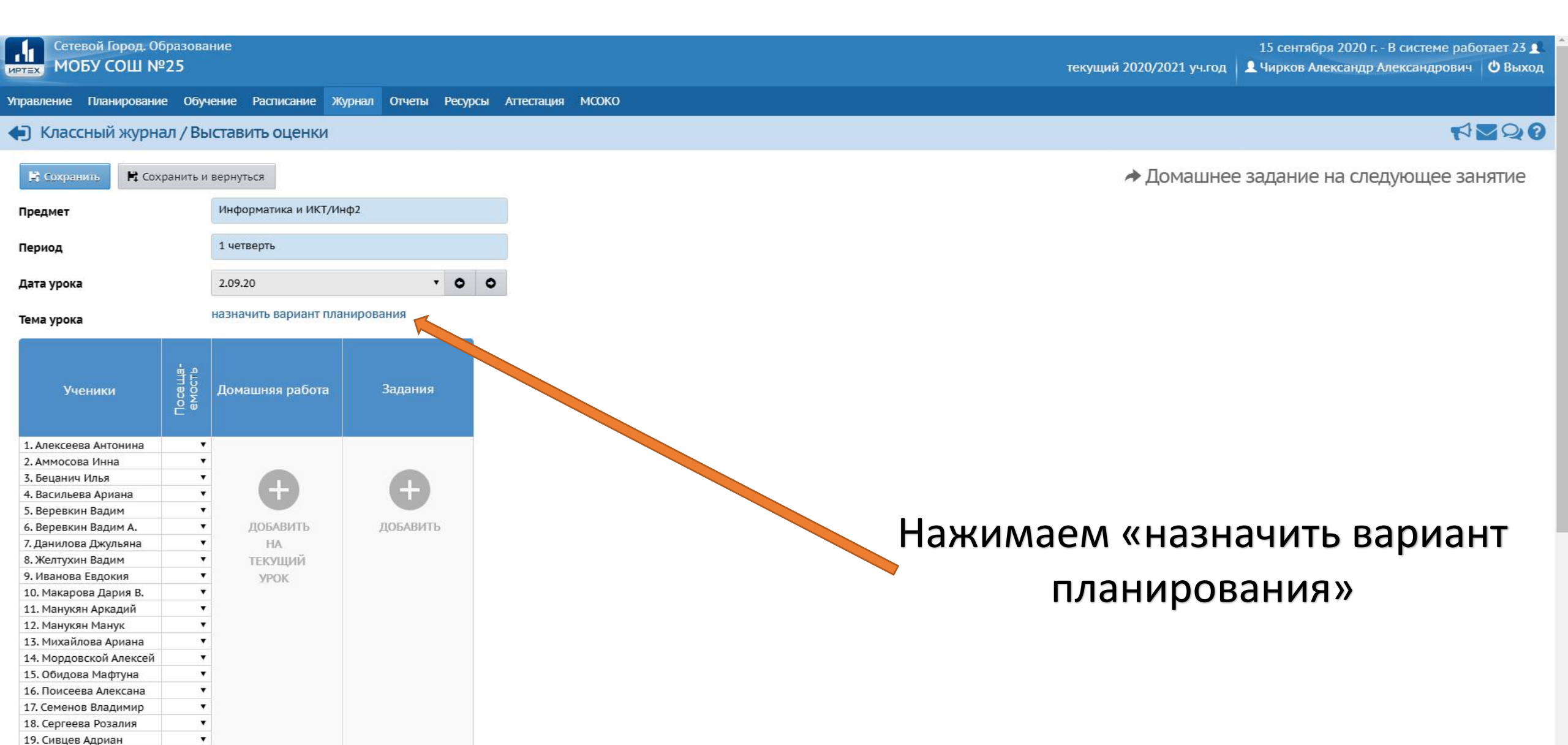

20. Слепцова Анита

21. Тимофеев Юрий

22. Трифонов Петр

.

•

.

Управление Планирование Обучение Расписание Журнал Отчеты Ресурсы Аттестация МСОКО

◆ Планы уроков/Использование вариантов плана уроков в классном журнале

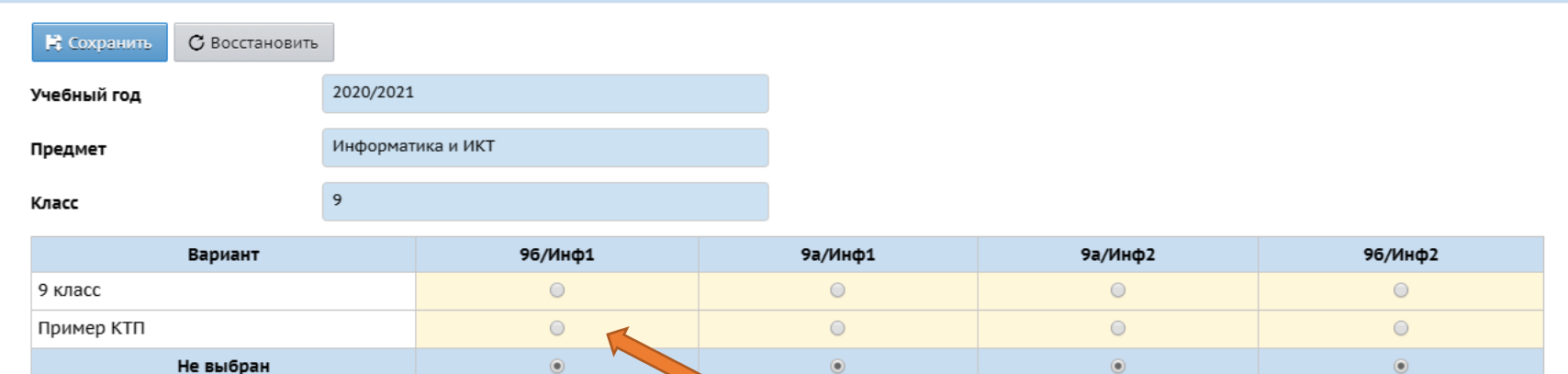

Выбираем на класс созданный КТП

Сетевой Город. Образование 4.60.51878.59 21.05.2020 © 2007-2020 ИРТех, г. Самара. Все права защищены иртах

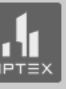

7220